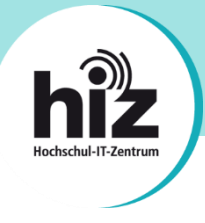

# htw saar

Wichtige Hinweise für Nutzerinnen und Nutzer der Hochschule für Technik und Wirtschaft des Saarlandes (htw saar):

- Beschäftigte der htw saar erhalten i.d.R. eine primäre E-Mail-Adresse der Form vorname.nachname@htwsaar.de.
- **Studierende** der htw saar erhalten eine **primäre E-Mail-Adresse** der Form *kennung@htwsaar.de*.
- Der Studienbereich Maschinenbau/Verfahrenstechnik der htw saar betreibt seine IT-Infrastruktur, insb. E-Mail, in eigener Verantwortung und unabhängig von den E-Mail-Diensten des HIZ.
  - Folgende Studiengänge werden nicht vom HIZ betreut:

EEB, FTB, FTM, MAB, MAM, MBB, MEV, MMA, MVB.

→ Für Studierende dieser Studiengänge gilt diese Anleitung nicht!

Wenden Sie sich bitte an die IT-Ansprechpartner Ihres Studienbereiches direkt an der htw saar.

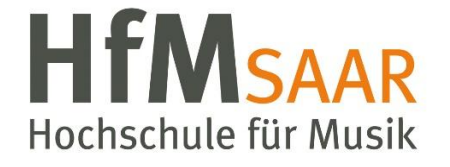

Diese Anleitung gilt ebenfalls für alle Angehörigen der Hochschule für Musik Saar. Hier sind keine Besonderheiten zu beachten.

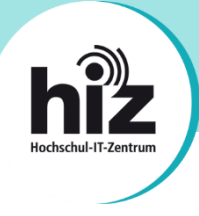

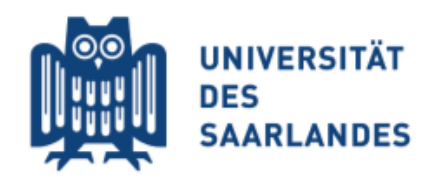

### Wichtige Hinweise für Nutzerinnen und Nutzer der Universität des Saarlandes:

- **Beschäftigte** der UdS erhalten i.d.R. eine **primäre E-Mail-Adresse** der Form *vorname.nachname@uni-saarland.de* (oder auch *@mx.uni-saarland.de* oder *@institut.uni-saarland.de*).
- **Studierende** der UdS erhalten eine **primäre E-Mail-Adresse** der Form *kennung@stud.uni-saarland.de*.
- Bei *kennung@uni-saarland.de* handelt es sich <u>nicht</u> um eine E-Mail-Adresse im eigentlichen Sinne, sondern um einen Anmeldenamen, welcher zum Login bei Microsoft 365 (z.B. Teams) genutzt wird.
- Bei *kennung@teams.uni-saarland.de* handelt es sich um eine E-Mail-Adresse, welche Ihnen im Rahmen von Microsoft 365 (Exchange Online) zur Verfügung steht. E-Mails an diese Adresse werden **automatisch** zu Ihrer primären E-Mail-Adresse **weitergeleitet**.

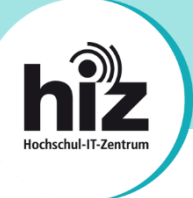

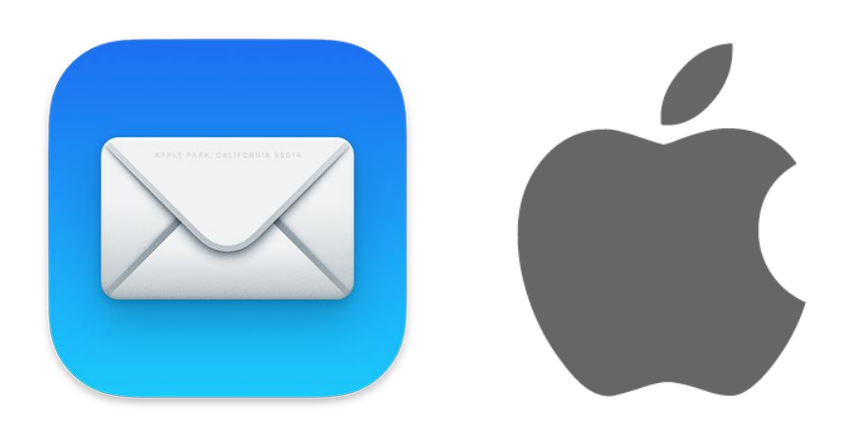

### Anleitung zur Einrichtung von HIZ-Mail in der App "Apple Mail" auf einem Mac

Auf einen Blick: Serverdaten zur Konfiguration von Apple Mail

#### Posteingangsserver

- Typ: IMAP
- Servername: mail.hiz-saarland.de
- **Port:** 993
- Verschlüsselung: SSL/TLS
- o Authentifizierung mit: Kennung/Passwort

#### • Postausgangsserver

- Typ: SMTP
- Servername: mail.hiz-saarland.de
- **Port:** 465
- Verschlüsselung: SSL/TLS
- o Authentifizierung mit: Kennung/Passwort

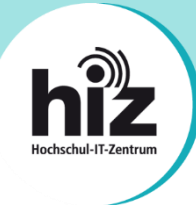

Die Einrichtung von HIZ-Mail auf einem Mac in der App "Apple Mail" wird im Folgenden beispielhaft anhand einer Mitarbeiter-E-Mail-Adresse der Universität des Saarlandes erläutert.

Öffnen Sie die Einstellungen von macOS (Zahnrad), navigieren Sie zu "Internet Accounts" und klicken Sie im folgenden Dialog bitte auf "Add Other Account" (dt. Andere):

|                                                        | et Accounts Q Search                                        |
|--------------------------------------------------------|-------------------------------------------------------------|
| other apps.                                            | accounts to use with Mail, Contacts, Calendar, Messages and |
| iCloud Find My Mac Exchange                            | iCloud                                                      |
| Mail, Contacts and 3 more                              |                                                             |
| O HIZ Saarland<br>Notes                                | Microsoft Exchange                                          |
| <b>zimbra.hiz-saarland.de</b><br>Calendars & Reminders | Google                                                      |
|                                                        | yahoo!                                                      |
|                                                        | Aol.                                                        |
|                                                        | Add Other Account ?                                         |
|                                                        |                                                             |

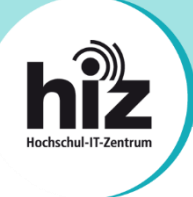

Klicken Sie danach bitte auf "Mail account":

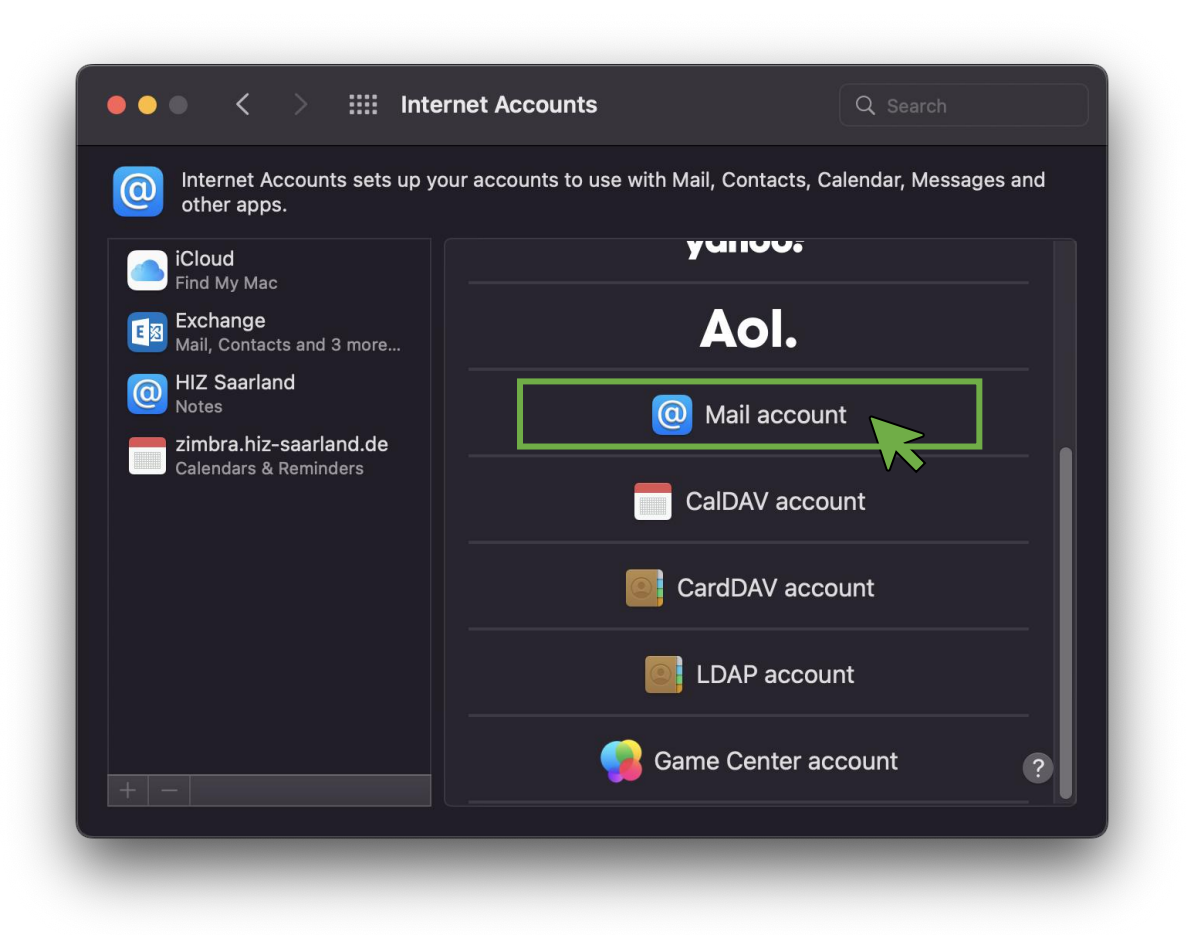

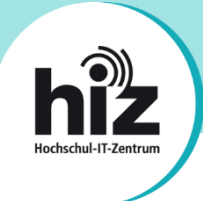

Nachdem Sie auf "Mail account" geklickt haben, erscheint der Dialog "Add a Mail account":

| other apps.                       | counts sets up your ad   | ccounts to use with Mail, Contac | ts, Calendar, Messages and |
|-----------------------------------|--------------------------|----------------------------------|----------------------------|
| iCloud                            |                          | yanot                            |                            |
| Exchange                          | 🔘 Add a Mail a           | account                          |                            |
| Mail, Contact                     | To get started, fill out | the following information:       |                            |
| Notes                             | Name: V                  | /orname Nachname                 |                            |
| <b>zimbra.hiz-</b><br>Calendars & | Email Address: v         | vorname.nachname@uni-saarlan     | d.de                       |
|                                   | Password:                |                                  |                            |
|                                   | Cancel                   | Back                             | ign In                     |
|                                   |                          | LDAP ac                          | count                      |
|                                   |                          | Game Cente                       | er account ?               |

Tragen Sie hier bitte Ihren Vor- und Nachnamen, Ihre korrekte E-Mail-Adresse (s. Seite 1 und 2) sowie das Passwort Ihrer HIZ-Kennung ein.

Klicken Sie bitte anschließend auf "Sign In".

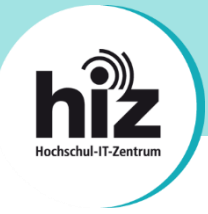

Danach versucht Apple Mail eine automatische Verbindung aufzubauen, was nicht funktionieren wird:

| other apps               |                       |                                  |  |
|--------------------------|-----------------------|----------------------------------|--|
| iCloud<br>Find My Mac    | Email Address:        | vorname nachname@uni-saarland de |  |
| Exchange<br>Mail, Contac | Username:             | Automatic                        |  |
| HIZ Saarlar              | Password:             | ••••                             |  |
| zimbra.hiz-              | Account Type:         | ІМАР                             |  |
|                          | Incoming Mail Server: |                                  |  |
|                          | Outgoing Mail Server: |                                  |  |
|                          |                       |                                  |  |
|                          | Cancel                | Back Sign In                     |  |
|                          |                       |                                  |  |
|                          |                       |                                  |  |

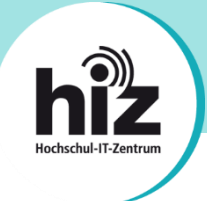

Tragen Sie nun bitte Ihre primäre E-Mail-Adresse, Ihre HIZ-Kennung sowie das dazu zugehörige Passwort und die korrekten Serverdaten ein:

| ••• <                                             |                                                | ccounts                                                                                    | Search            |
|---------------------------------------------------|------------------------------------------------|--------------------------------------------------------------------------------------------|-------------------|
| Internet Acc<br>other apps.                       | counts sets up your acco                       | unts to use with Mail, Contacts, Calend                                                    | dar, Messages and |
| iCloud<br>Find My Mac<br>EXchange<br>Mail, Contac | Email Address:<br>Username:                    | vorname.nachname@uni-saarland.de<br>kennung                                                |                   |
| Notes<br>zimbra.hiz-<br>Calendars &               | Password:<br>Account Type:                     | IMAP                                                                                       |                   |
|                                                   | Incoming Mail Server:<br>Outgoing Mail Server: | mail.hiz-saarland.de<br>mail.hiz-saarland.de<br>Unable to verify account name or password. |                   |
|                                                   | Cancel                                         | Back Sign In                                                                               |                   |
| + -                                               |                                                | Game Center accou                                                                          | nt ?              |

Normalerweise können Sie die Serverdaten von Seite 3 dieser Anleitung verwenden. In Einzelfällen müssen andere Serverdaten eingegeben werden (s. Hinweise auf den Seiten 1 und 2 dieser Anleitung).

Klicken Sie bitte anschließend auf "Sign in".

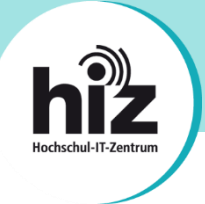

Wurden die Daten korrekt eingetragen, erscheint zum Abschluss folgender Dialog:

| other apps.                       | counts sets up your accounts to use | with Mail, Contacts, Calendar, Mess | ages and |
|-----------------------------------|-------------------------------------|-------------------------------------|----------|
| iCloud<br>Find My Mac             |                                     | yunuui                              |          |
| Exchange<br>Mail, Contact         | Select the apps you want to use w   | vith this account:                  |          |
| HIZ Saarlar<br>Notes              | 🗹 🖂 Mail                            |                                     |          |
| <b>zimbra.hiz-</b><br>Calendars & | Notes                               |                                     |          |
|                                   | Cancel                              | Back Done                           |          |
|                                   |                                     | LDAP account                        |          |
|                                   |                                     | Game Center account                 |          |

Sie können hier außerdem noch auswählen, ob auch die Notizen Ihrer "Notizen-App" in Ihrem Mailkonto gesichert werden sollen oder nicht.

Klicken Sie danach auf "Done".

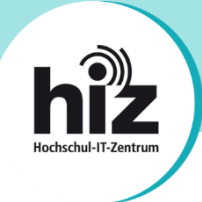

Abschließend können Sie im Feld "Description" Ihrem HIZ-Mail-Account noch einen eigenen Namen geben. Als Beschreibung können Sie z.B. "HIZ-Mail UdS", "HIZ-Mail htw saar" oder "HIZ-Mail HfM Saar" eintragen:

| Internet Accounts sets up you                                  | r accounts to use with Mail, Contacts, Calendar, Messages a | and |
|----------------------------------------------------------------|-------------------------------------------------------------|-----|
| iCloud<br>Find My Mac<br>Exchange<br>Mail, Contacts and 3 more | Mail                                                        |     |
| HIZ Saarland                                                   | Email Address: vorname.nachname@uni-saarland.de             |     |
| O HIZ-Mail UdS                                                 | Description: HIZ-Mail UdS                                   |     |
| <b>zimbra.hiz-saarland.de</b><br>Calendars & Reminders         | Password:                                                   |     |
|                                                                | Use With: 🔽 🖂 Mail                                          |     |
|                                                                | Notes                                                       |     |
|                                                                | Advanced                                                    | 0   |
| +   -                                                          |                                                             |     |

## Die Einrichtung von "Apple Mail" auf Ihrem Mac ist nun abgeschlossen.

#### Bei Problemen wenden Sie sich bitte an support@hiz-saarland.de